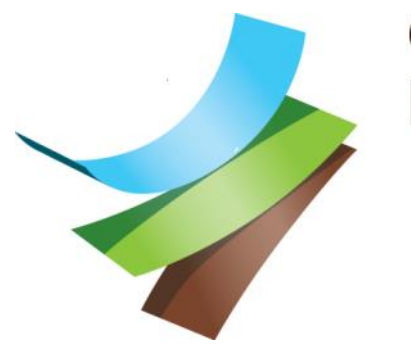

Omgevingsdienst Regio Arnhem

## Handleiding Laptop installatie

- Eenmalige installatie Windows & Office

Versie: 1.0 Datum: 02-06-2022

| Inhoud                                |   |
|---------------------------------------|---|
| Installatie Windows                   | 2 |
| Beveiliging installen                 | 6 |
| Installatie Office                    | 9 |
| Je bedrijfs- & persoonlijke bestanden | 9 |

| Welkom      |                                 |   |
|-------------|---------------------------------|---|
| Do          | orgaan in de geselecteerde taal | ? |
|             | English (United States)         |   |
|             | Deutsch                         |   |
|             | français                        |   |
|             | italiano                        |   |
|             |                                 |   |
|             |                                 |   |
| Kies: Neder | ands                            |   |

# Attem we beginnen met uw regio. Is deze juist? Mortserrat Martidua Martidua Martidua Martidua Martidua Martidua Martidua Martidua Martidua Martidua Martidua Martidua Martidua Martidua Martidua Martidua

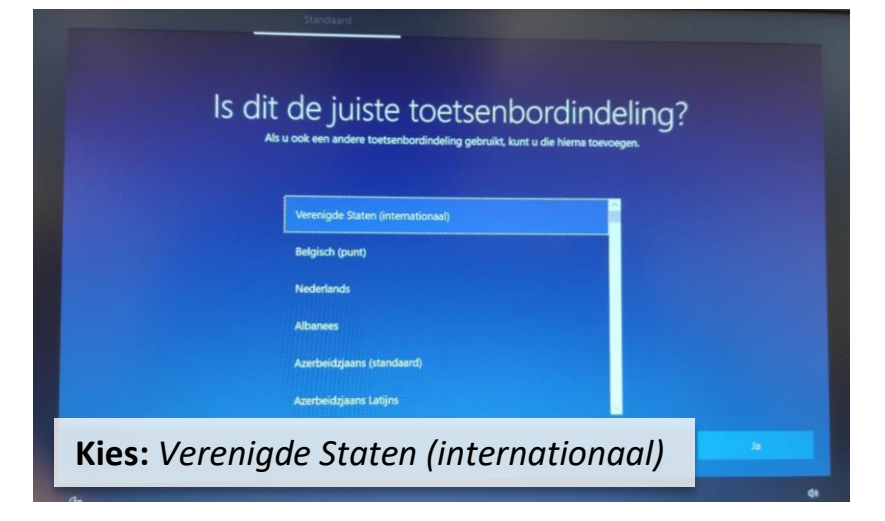

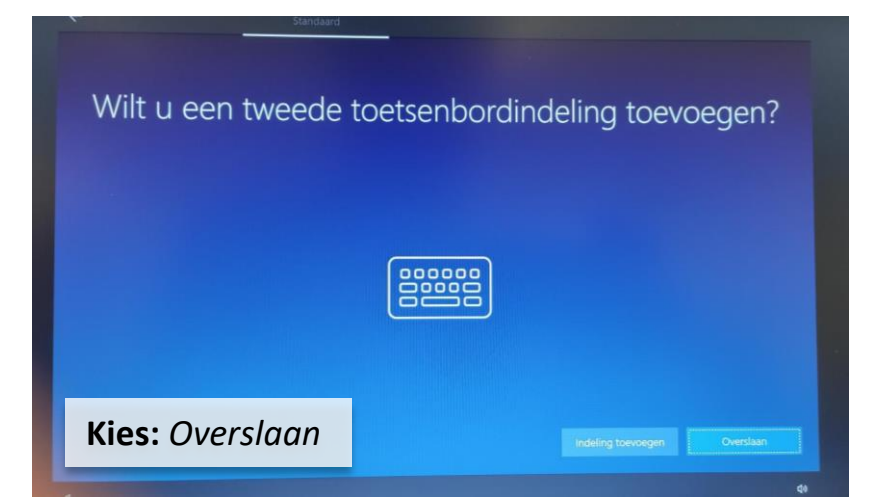

### Installatie Windows:

Als eerste moet Windows ingesteld worden.

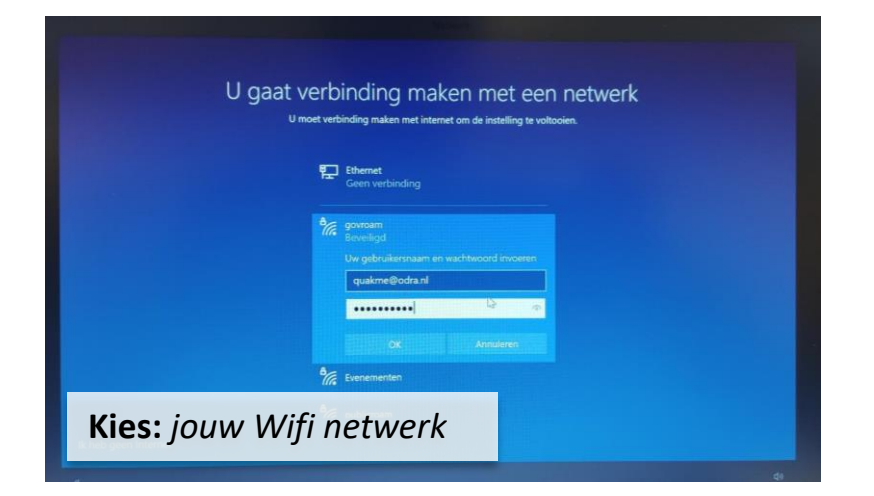

### GovRoam:

Je inlognaam (quakme@odra.nl) + Je Citrix wachtwoord

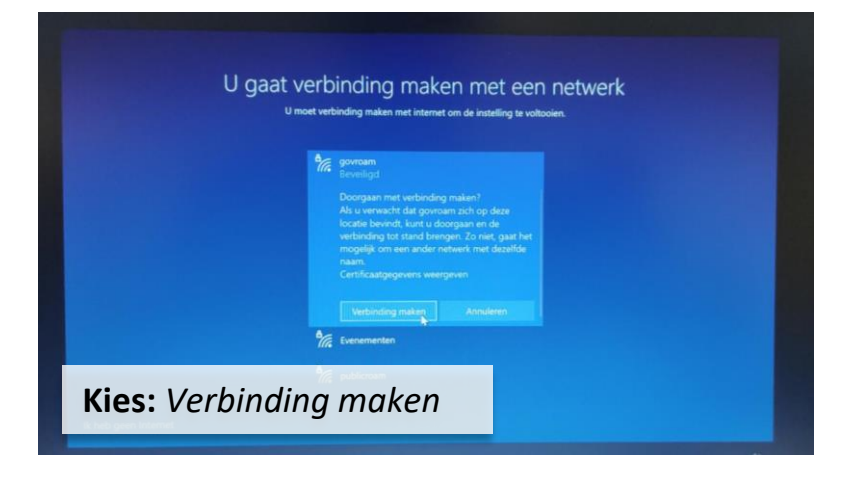

| Ethemet<br>Gener verbinding                                                                                                    |           |
|----------------------------------------------------------------------------------------------------|-----------|
| Contraction bunched                                                                                                    |           |
| verbonder, beveilige                                                                                                    |           |
| Eigenschappen<br>Afs u een bapertit data abonnement hebt, kunt<br>u uan dat natwerk een verbinding met een<br>datalamist maken of andere eigenschappen<br>wijzigen. |           |
| Verbinding wirbinken                                                                                                    |           |
| Kies: Volgende                                                                                                    | Volgenige |

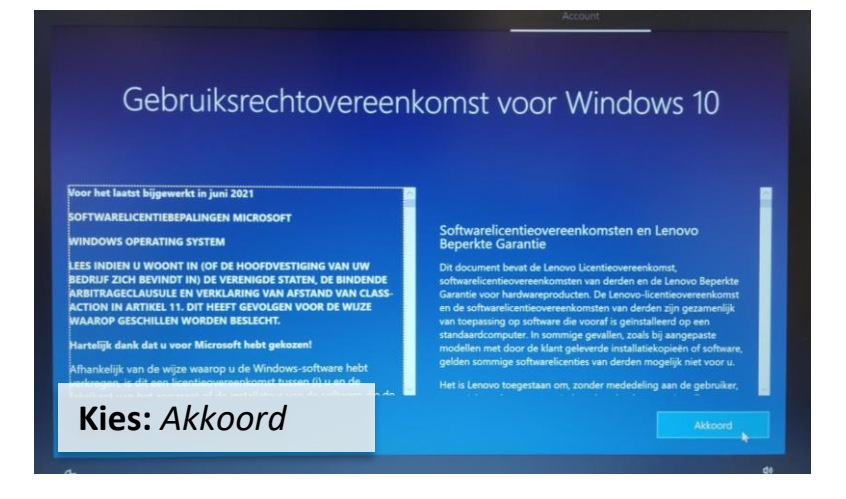

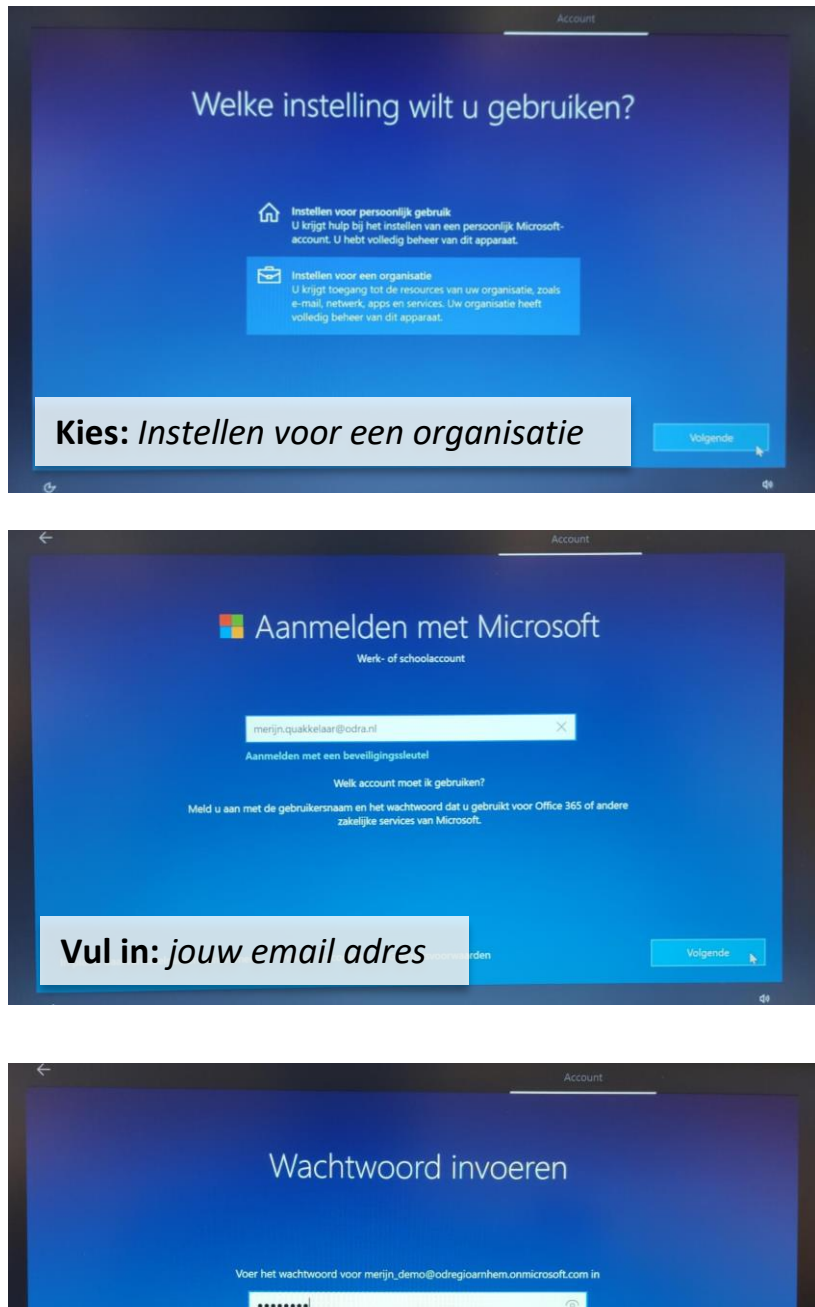

| ←<br>Wachtwoord ir                              | Account                    |          |
|-------------------------------------------------|----------------------------|----------|
| Voer het wachtwoord voor merijn_demo@odregi<br> | oarnhem.onmicrosoft.com in |          |
| Vul in: jouw wachtwoord                         | Vorige                     | Velgende |

| instelling, noe u d | kunt wijzigen, hoe Microsoft Defender SmartScreen werkt, en de bijbehorende gegevensoverdrachten en -<br>toepassingen.                                                                                         |  |
|---------------------|----------------------------------------------------------------------------------------------------|--|
|                     | An<br>Ontvang op locatie gebaseerde ervaringen, zoals<br>routebeschnjvingen en het weer. Laat Windows en apps luw<br>locatie opvragen. Microsoft gebruikt locatiegegevens om<br>locatieservices te verbeteren. |  |
|                     | Rec<br>U kunt geen op locatie gebaseerde ervaringen ontvanger,<br>zoals noutebeschrijvingen en het weer of andere diensten<br>gebruiken die uw locatie nodig hebben om te werken.                              |  |

### Aanmelden:

Je hebt een login-naam & wachtwoord gekregen

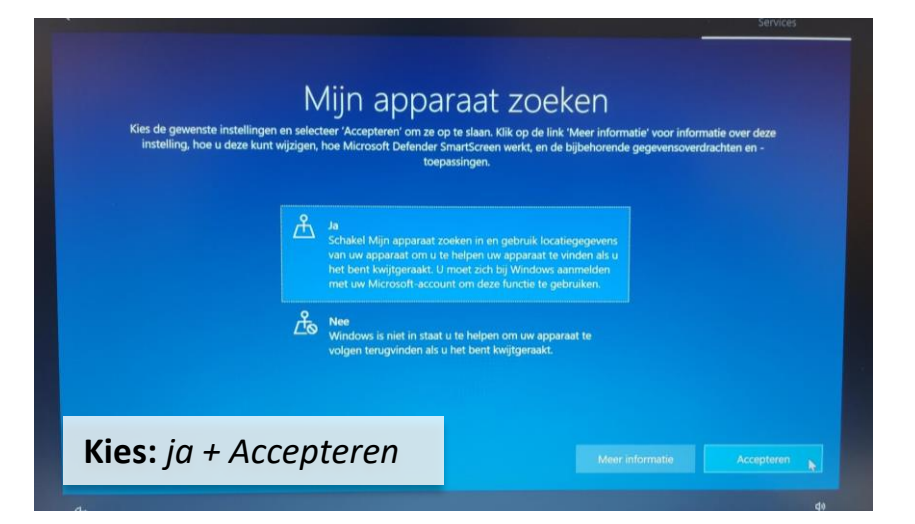

| Kies de gewenste instelling<br>instelling, hoe u deze ku | IGTIOSUSCITE GEGEVENS NAAR IV<br>en en selecteer Acceptaren' om ze op te slaan. Kik op de link 'Meer informatie' vo<br>nt wijzigen, hoe Microsoft Defender SmartScreen werkt, en de bijbehorende gegev<br>toepassingen.                                                                                                    | DICTOSOTT<br>por informatie over deze<br>rensoverdrachten en - |
|----------------------------------------------------------|----------------------------------------------------------------------------------------------------|----------------------------------------------------------------|
|                                                          | Vereiste en optionele diagnostische gegevens<br>verzenden<br>Stuur informatie over de websites die u bezoekt en hoe u<br>apps en functes gebruikt, plus aanvullende informatie<br>over de gezondheid van uw apparaat, de activitet van het<br>apparat en aanvullende fourtapportage. Diagnostische<br>gegevens worden gebruikt om Windows welig en up-to-<br>date te houden, problemen op te lossen, en<br>productverbeteringen aan te brengen. Vereiste<br>diagnostische gegevens worden altijd opgenomen als u<br>ervoor kest om optionele diagnostische gegevens te<br>versturen. Waar u ook voor kiest, uw apparaat is even<br>velig en werkt normaal. |                                                                |

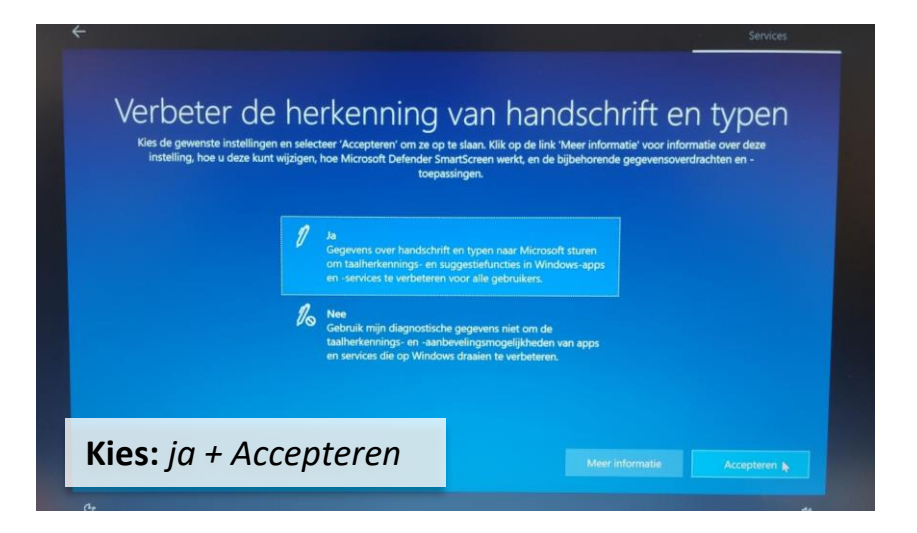

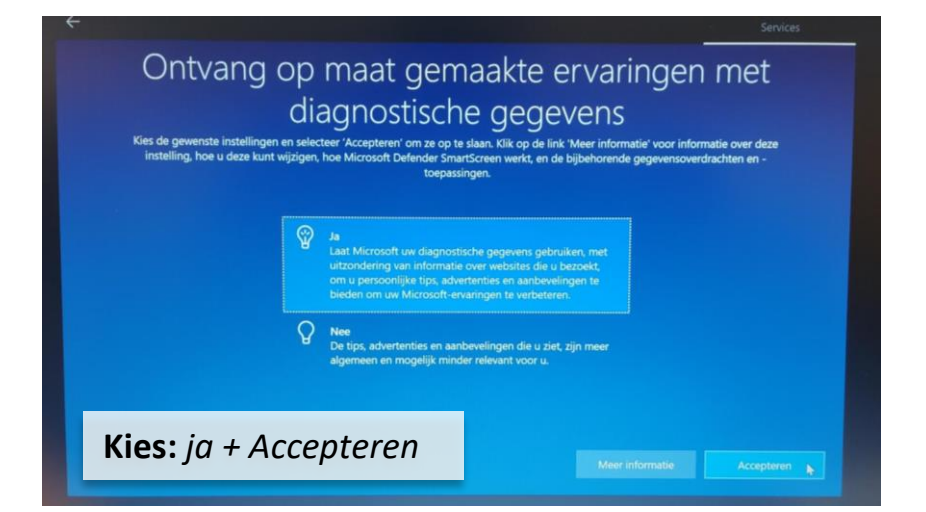

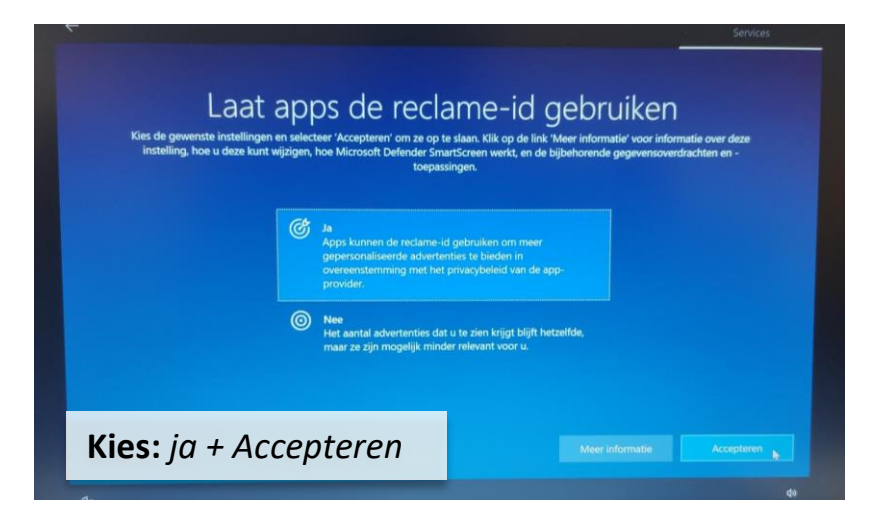

|                          |                                        | Services                   |
|--------------------------|----------------------------------------|----------------------------|
| Voeg dit apparaat toe aa | Bescherm uw apparaat                   |                            |
|                          | apps.                                  | tot exclusieve functies en |
|                          | Voornaam Achternaam Regio V            |                            |
|                          | E-mailadres                            |                            |
|                          | Privacyverklaring voor Lenovo-software |                            |
| Kies: Overs              | slaan                                  | Volgende                   |

### Installatie:

De installatie van Windows is nu compleet.

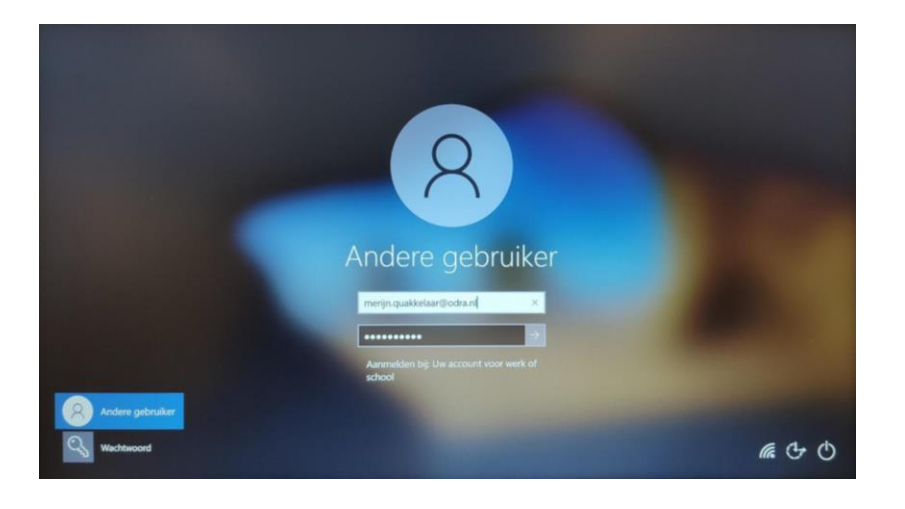

| Windows I                                     | Hello gebruiken met uw account                                                                                                    |  |
|-----------------------------------------------|----------------------------------------------------------------------------------------------------|--|
| Uw organisatie vereist<br>of pincode instelt. | t dat u voor uw werk- of schoolaccount een Windows Hello gezicht, vingerafdruk                                                                              |  |
| Als u Windows Hello a<br>account. U wordt mog | al hebt ingesteld op dit apparaat, wordt dit automatisch toegevoegd voor dit<br>jelijk gevraagd om opnieuw een verificatie bij Windows Hello uit te voeren. |  |
| Als uw organisatie een                        | n complexere pincode vereist, wordt u in Windows gevraagd dit te wijzigen.                                                                                  |  |
|                                               | $\cap$                                                                                                    |  |
|                                               | 1                                                                                                    |  |
|                                               |                                                                                                    |  |
| Kies: Ok                                      |                                                                                                    |  |
| Rieg. OK                                      |                                                                                                    |  |

### Beveiliging instellen:

Je hebt een login-naam & wachtwoord gekregen

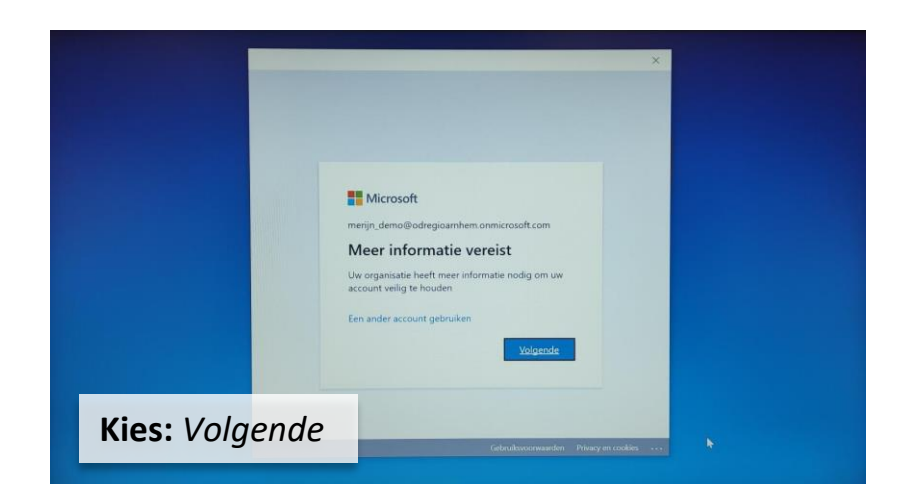

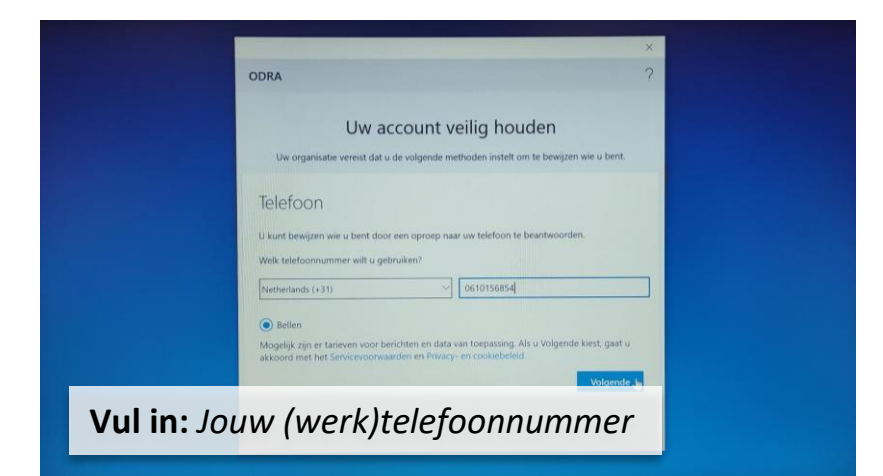

| Uw account veilig houden Uw organisatie vereist dat u de valgende methoden instelt om te bewijzen wie u bent Telefoon We're calling - 31 0610156854 now Vorige | RA                                                                                     | ?       |
|----------------------------------------------------------------------------------------------------|----------------------------------------------------------------------------------------|---------|
| Uv organisatie vereist dat u de volgende methoden instetit om te bowgern wie u bent.<br>Telefoon<br>We're calling = 31 0610156854 now<br>Vorige                | Uw account veilig houden                                                               |         |
| Vorige                                                                                                    | Ov organisate versist dat u de volgende methoden instatt om te bewyten we v<br>elefoon | i bent. |
|                                                                                                    |                                                                                        | Vorige  |
|                                                                                                    |                                                                                        |         |

| ODRA           |                                                                                                   | ×<br>? |
|----------------|---------------------------------------------------------------------------------------------------|--------|
| Uw organisatie | Uw account veilig houden<br>vereist dat u de volgende methoden instelt om te bewijzen wie u bent. |        |
| Telefoon       | woord. Uw telefoon is nervoistnered                                                               |        |
|                | Volgende                                                                                          |        |
|                |                                                                                                   |        |
| Kies: Volgende | 4                                                                                                 |        |

### Opnemen:

Je wordt gebeld door een Microsoft computer. Volg de instructies op.

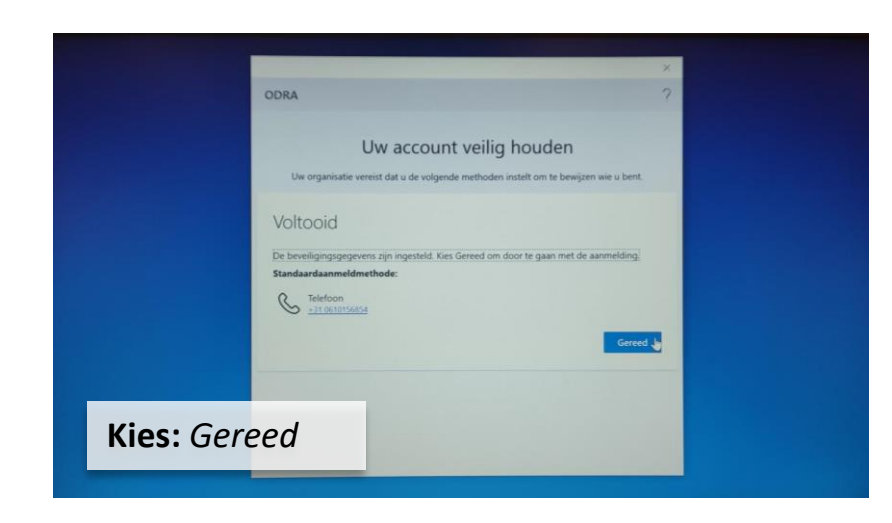

| Windows-beveiliging X                                                                                                    |  |
|----------------------------------------------------------------------------------------------------|--|
| Certer princode instativan suchtwoorden. Met een princide son principe in plaats van suchtwoorden. Met een princide son principe in sonder gemarkelijk aanmeden op uw apparaat, appr en torvice. |  |
| Vul in: Bedenk een 6 cijferige pincode                                                                                                    |  |

| Het instellen is klaar.                  |  |
|------------------------------------------|--|
| U kunt zich nu aanmelden met uw pincode. |  |
|                                          |  |
|                                          |  |
|                                          |  |
| 0                                        |  |
| Kies: Gereed                             |  |
|                                          |  |

### **Beveiliging:**

Bedenk een moeilijke pincode. Dit kan ook met letters erin! (aanvinken)

### **Beveiliging:**

De beveiliging van Windows is nu compleet.

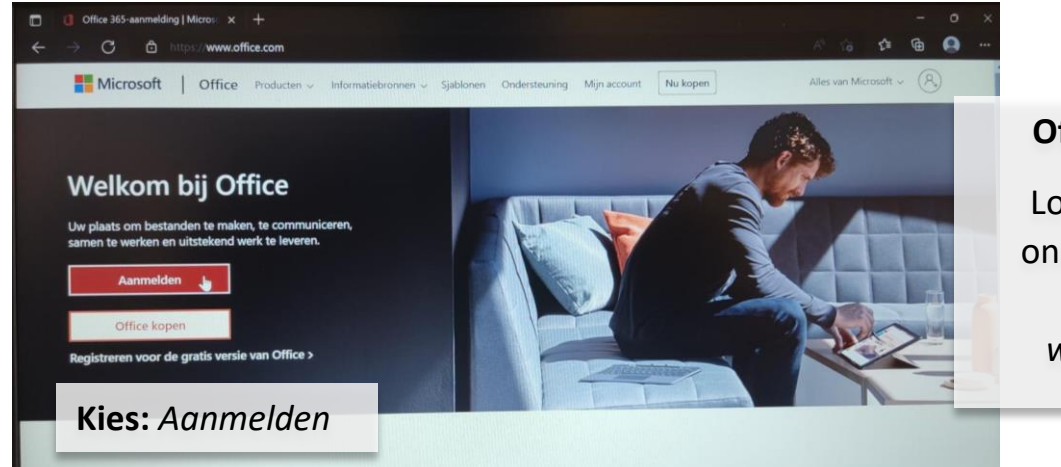

### Office 365 online:

Log in op de office online. Open in een browser: www.office.com

### Office 365:

De offline versie van Office 365 wordt automatisch geïnstalleerd, die komt vanzelf na de installatie van Windows.

### Even wachten:

Er wordt na de installatie van je laptop nog van alles gesynchroniseerd vanuit de beheerder. Daarna is deze klaar voor gebruik.

### **McAfee lifesave:**

Geen actie ondernemen! Antivirus wordt automatisch geregeld!

## Conservation Conservation Consenvation Consenvation Consenvation Consenvation C

### R:\data\

Alle bestanden van de *R:\data* zitten **in Teams**. De eigenaar van een map kan je toegang geven tot die map.

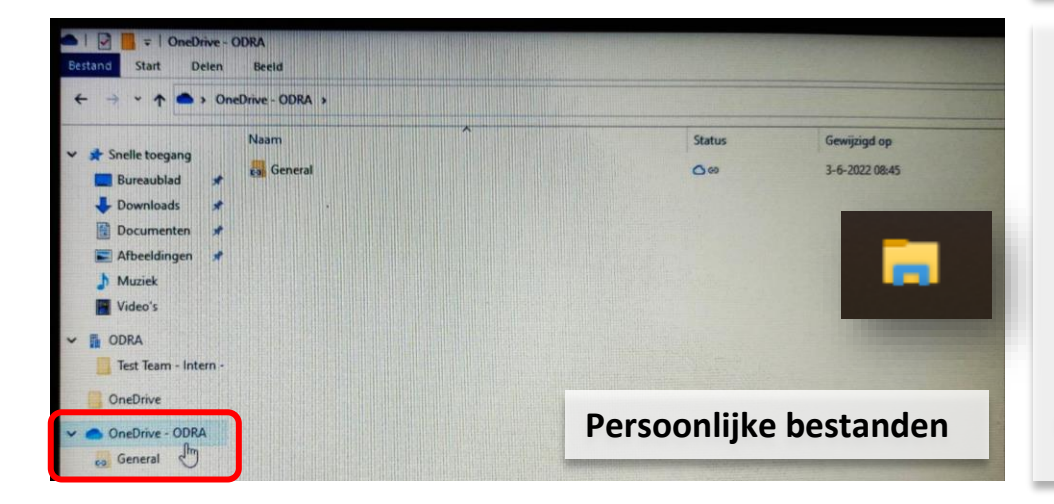

### H:\

Je persoonlijke bestanden van de *Hschijf* vindt je op je *persoonlijke OneDrive*. Open de standaard verkenner en druk op de OneDrive met het wolkje.